### คู่มือการใช้งาน

# **DAOL** LIFE

การยืนยันการจองซื้อหุ้นกู้ผ่านช่องแอปพลิเคชั่น
 DAOL LIFE

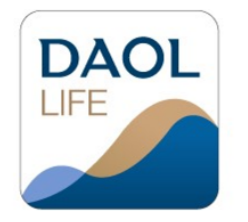

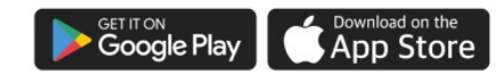

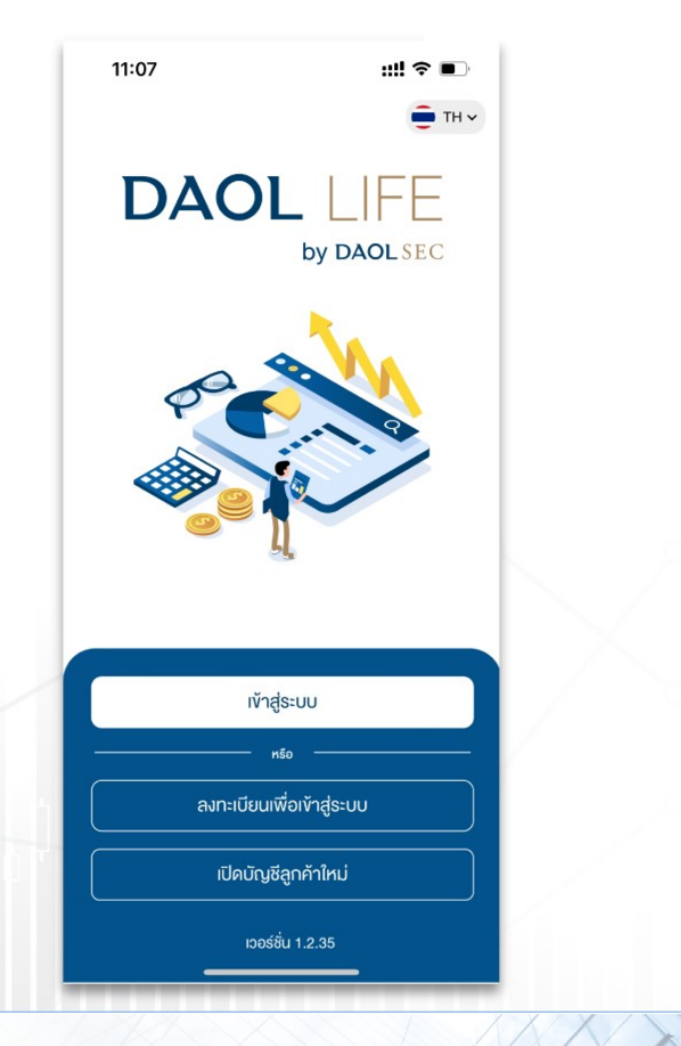

### **DAOL**SEC

## **DAOL**SEC

| เมนู ยืนยันการจองซื้อหุ้นกู้                                     | หน้า |
|------------------------------------------------------------------|------|
| <ul> <li>การยืนยันการจองซื้อหุ้นกู้ผ่านช่องทางออนไลน์</li> </ul> | 2-6  |
| <ul> <li>กรณีต้องการแก้ไขข้อมูลการจองซื้อหุ้นกู้</li> </ul>      | 7    |

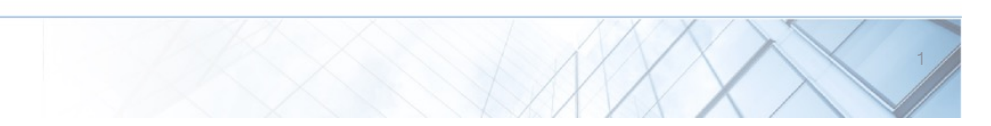

# **DAOL**SEC

3. ศึกษาข้อมูลรายละเอียดหุ้นกู้

#### ยืนยันการจองซื้อหุ้นกู้

### 1. Log in เข้าสู่ระบบ เลือกเมนู "จองซื้อ" และกดเลือกเมนู "หุ้นกู้"

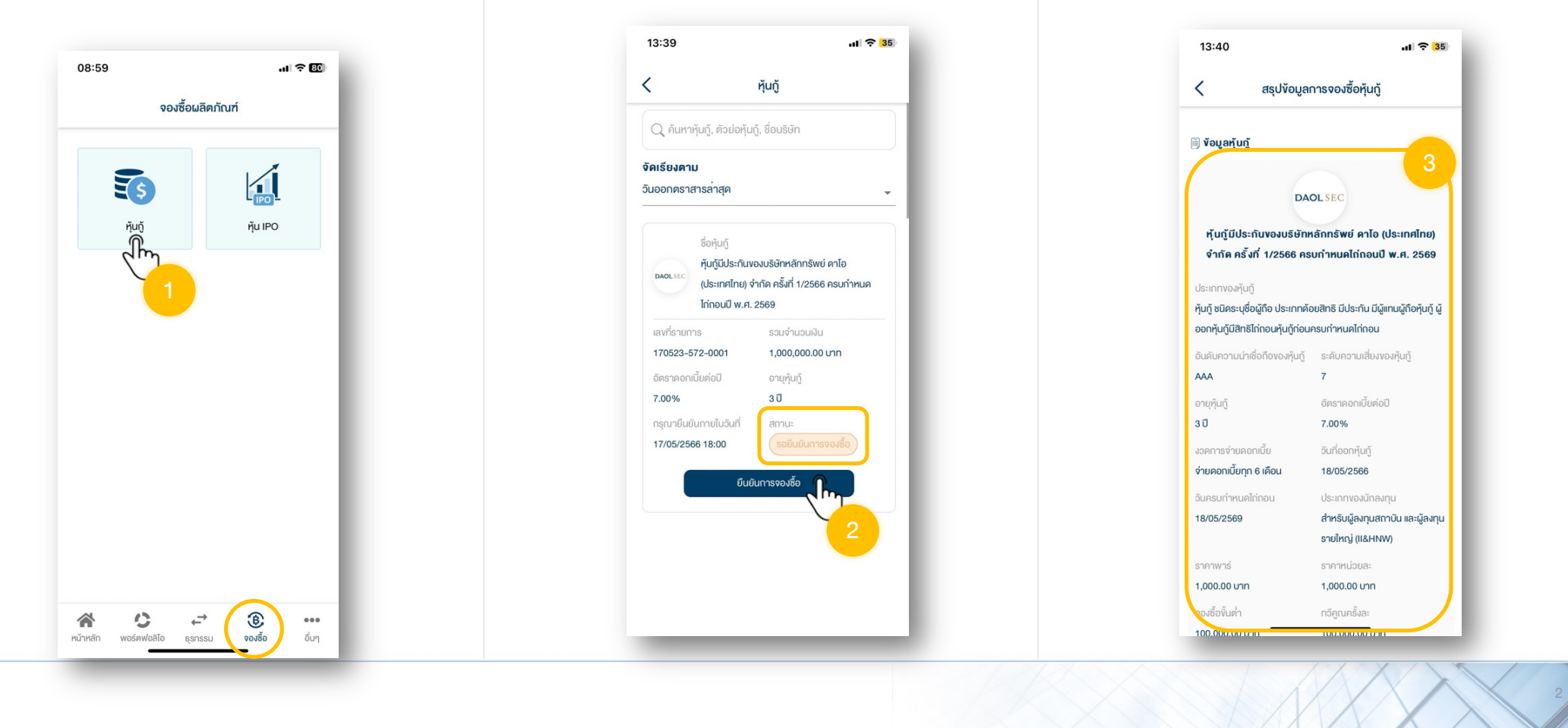

#### 2. ระบบจะแสดงรายการจองซื้อหุ้นกู้ที่ "รอยืนยันการจอง ซื้อ" โดยสามารถกดปุ่ม "ยืนยันการจองซื้อ"

# **DAOL**SEC

#### 4. ตรวจสอบความถูกต้องของข้อมูล "ข้อมูลการจองซื้อ"

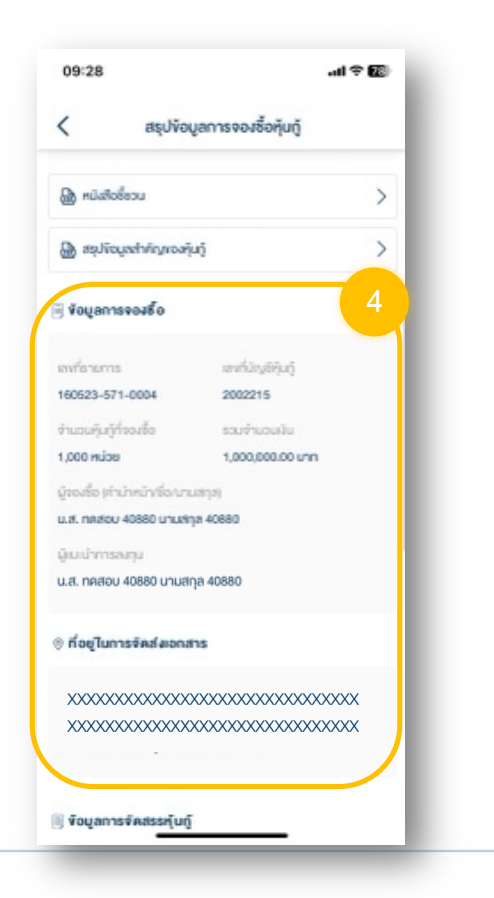

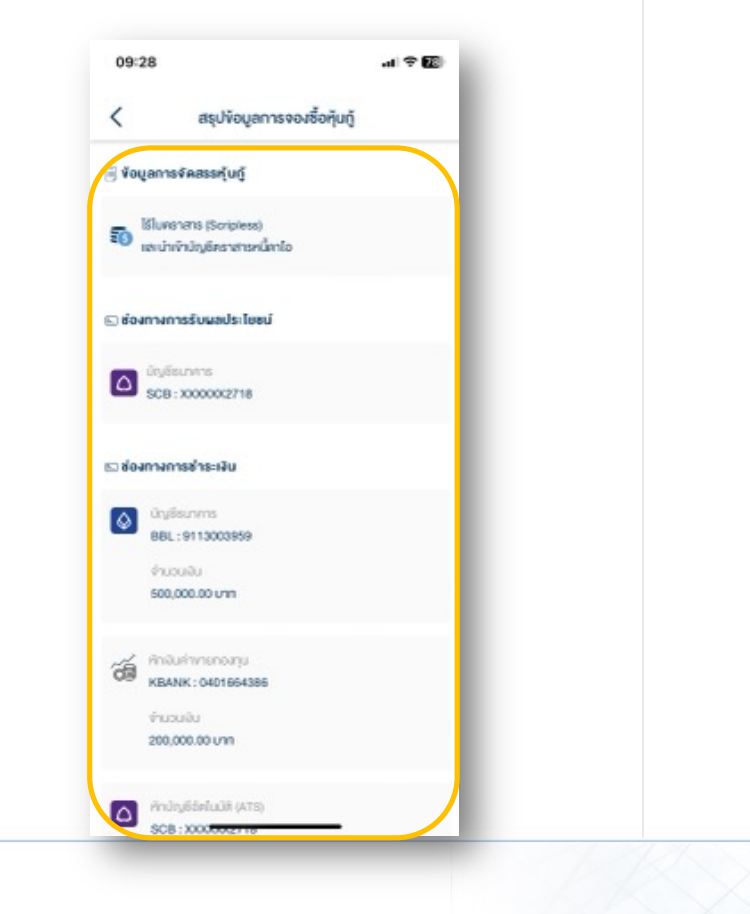

### 5. หากข้อมูลการจองซื้อถูกต้อง กด "ดำเนินการต่อ"

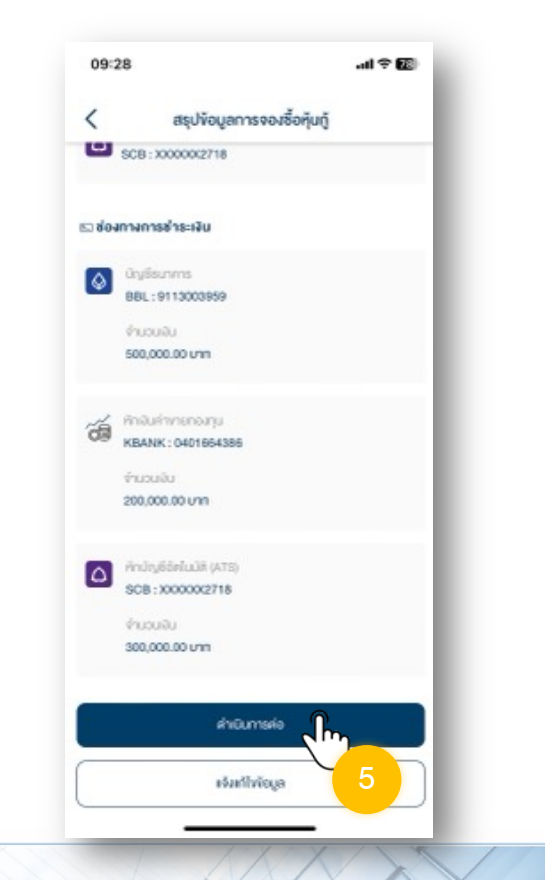

### 6. ศึกษา "ข้อตกลงและเงื่อนไขการจองซื้อหุ้นกู้" และกดปุ่ม "ข้าพเจ้ารับทราบและยอมรับเงื่อนไข"

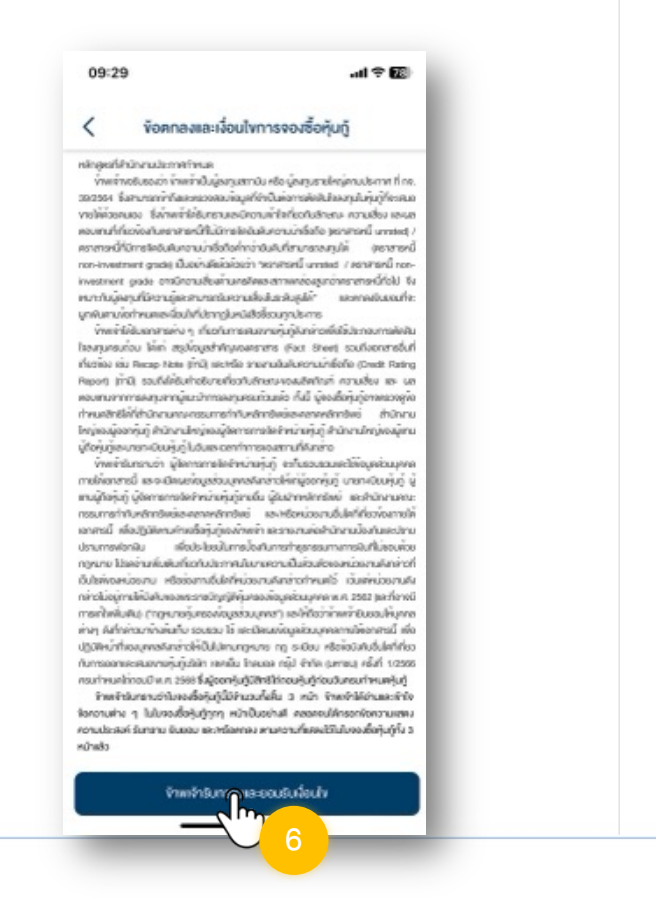

 7. ศึกษา "สรุปข้อมูลสำคัญของหุ้นกู้" หรือ เอกสารแนบอื่นๆ และกดปุ่ม "ข้าพเจ้า รับทราบและยอมรับเงื่อนไข"

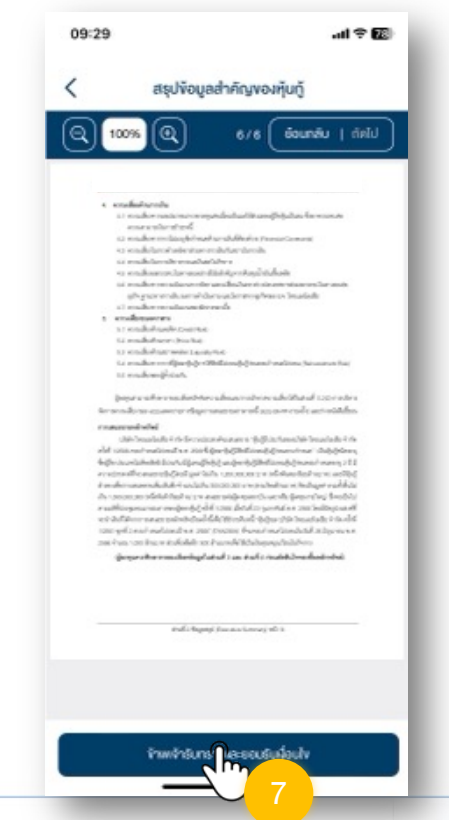

# **DAOL**SEC

 8. กรณีความเสี่ยงงองหุ้นกู้สูงกว่าความเสี่ยง ที่ผู้จองซื้อรับได้ จะมีแจ้งเตือน โดยกดปุ่ม "ดำเนินการต่อ"

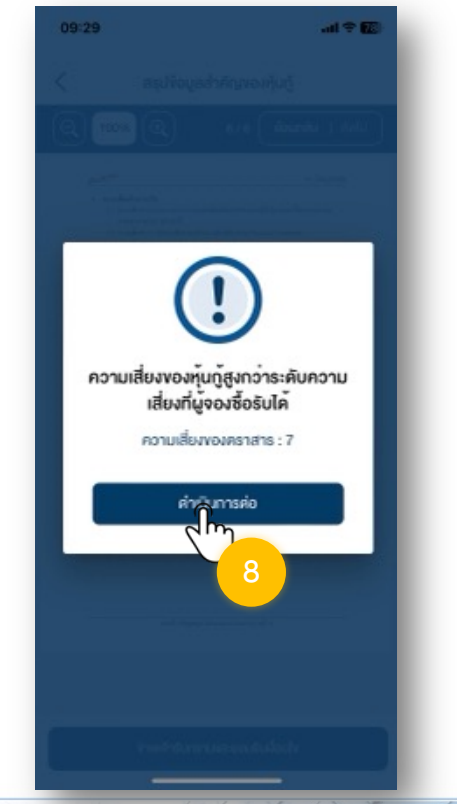

# **DAOL SEC**

### ศึกษาความเสี่ยงในการลงทุน หากยินยอมรับความเสี่ยง ให้ กดปุ่ม "ยินยอมรับความเสี่ยง"

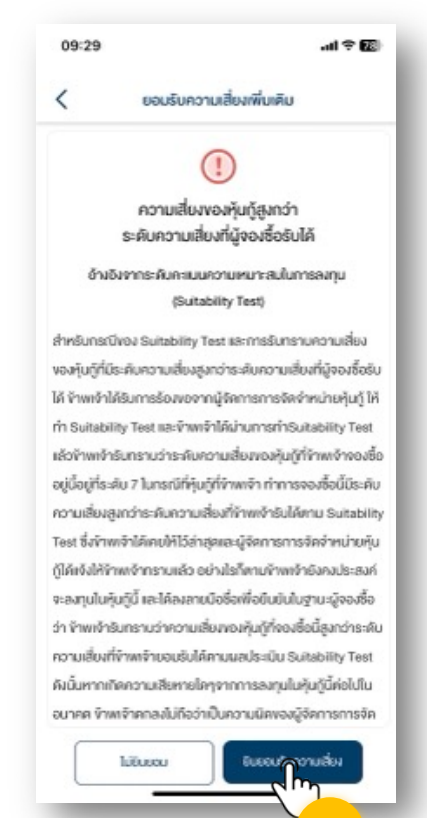

# 10. ศึกษา "คำเตือนในการจอง" และกดปุ่ม "ง้าพเจ้ารับทราบและยอมรับเงื่อนไง"

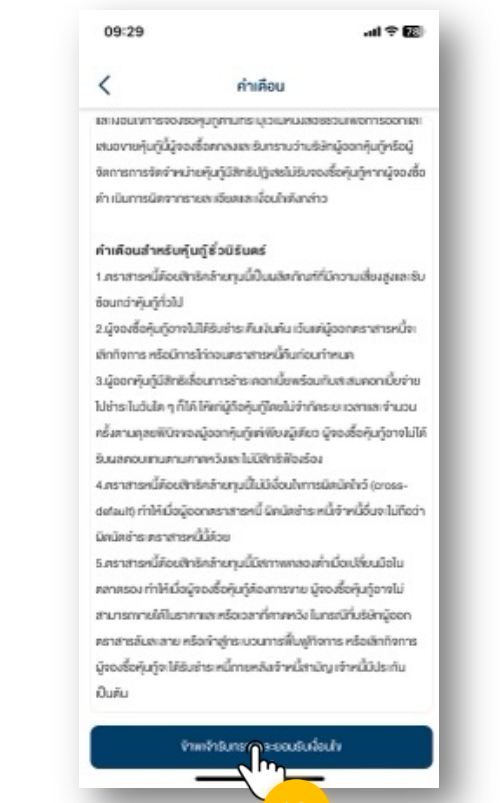

# **DAOL**SEC

#### 12. ใส่ PIN เพื่อเป็นการยืนยันการทำรายการ

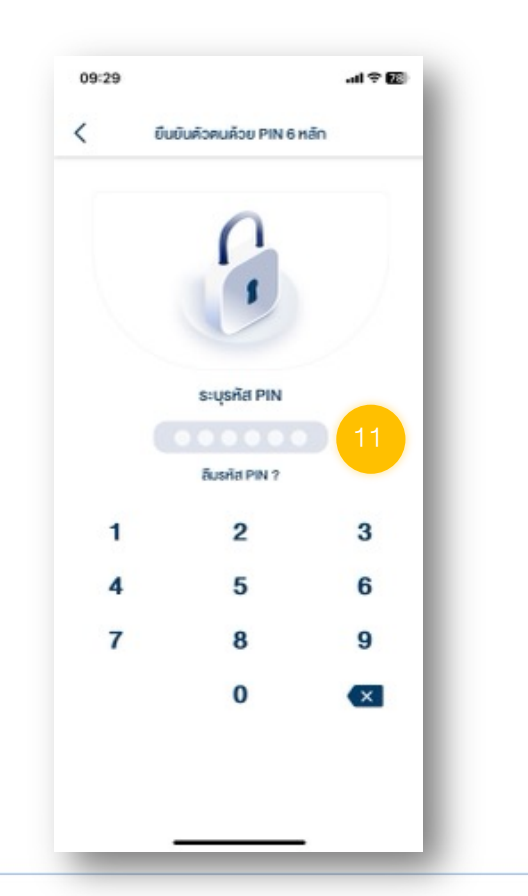

### 13. ดำเนินการยืนยันการจองซื้อสำเร็จ สถานะต่อไป "รอยืนยันการ ชำระเงิน" กดปุ่ม "ตกลง"

ดำเนินการชำระเงิน/หรือรอตัด ATS โดยท่านสามารถติดต่อผู้แนะนำการลงทุนของท่านเพื่อดำเนินการต่อไป

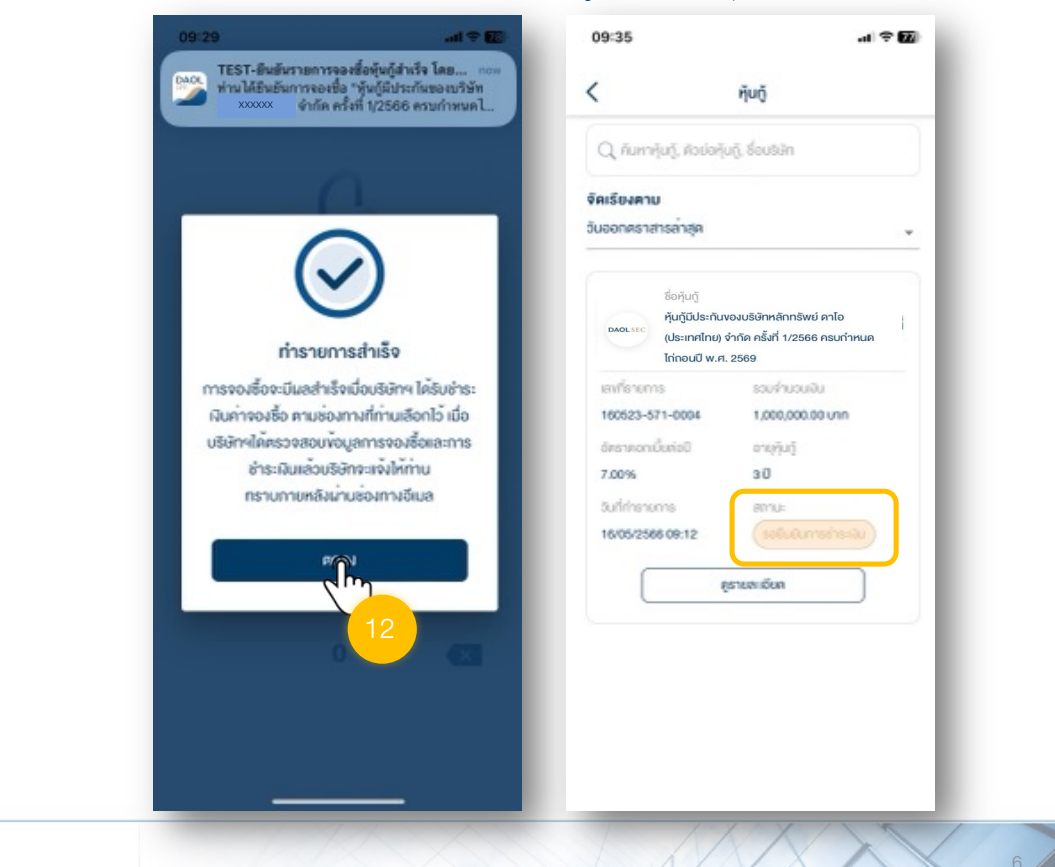

# **DAOL**SEC

### เมื่อทำการยืนยันการจองซื้อสำเร็จ สถานะต่อไป "รอยืนยันการชำระเงิน"

| ผามาร์เนา, ควยอร์เนา, ร้อบริมา           เลเรียงคาม           เออกคราสารลาสุด           ร้อกุ้นภู้           กับกับรายปริยากศ์การพบ คาไอ<br>(ประเทศไทย) จำกิด ครั้งที่ 1/2566 ครบกำหนด<br>ไก่กอนปี พ.ศ. 2569           เอกราราสารลาสุด           เออกคราสารลาสุด           ร้อกุ้นภู้           เออกคราสารลาสุด           เออกคราสารลาสุด           เออกคราสารลาสุด           เออกคราสารลาสุด           เออกคราสารลาสุด           เออกคราสารสารลาสุด           เออกคราสารสารลาสุด           เออกคราสารสารสารสารสารสารสารสารสารสารสารสารสา                                                    | ήυξ                                                                                                    |      |
|----------------------------------------------------------------------------------------------------|----------------------------------------------------------------------------------------------------|------|
| ละรียงคาม           เออกคราสารล้าอุค           ร้อกุ้มกู้           ทับกู้ปีประกันงอบปริภาคลิกกรีพย์ คาโอ<br>(ประกาศโกย) จำกิด ครั้งที่ 1/2566 คระกำหนด<br>ไก่กอนปี พ.ศ. 2569           เลกร้างการ           เลกร้างการ           สามารรรรรรรรรรรรรรรรรรรรรรรรรรรรรรรรรรร                                                                                                    | Q. กันหาศันกู้, คือย่อคุ้มกู้, ชื่อบริษัท                                                                              |      |
| มอกกรราสารอาอุด           ชื่อหุ้นญั           หุ้นญัปประกับของปรัสกหลักกรัพย์ คาไอ<br>(ประเทศไทย) จำกัด ครั้งที่ 1/2566 ครบกำหนด<br>ไก่กอนปี พ.ศ. 2569           เอาที่รายการ         ระบร่านวนมัน<br>100623-571-0004           100623-571-0004         1,000,000 บาก<br>อำราความมี<br>วิ.2014           อาอุกร์         3 ปี<br>อนที่ก่างการ           100525565 09:12         เอาบะ<br>เอริมร์เกิดรารออา<br>อุธาระสารับส                                                                                                    | ลเรียงคาม                                                                                                    |      |
| ຮັດກຸ່ມດູ້         ກຸ່ມດູ້ເປັນຮະກັບvຈນຮອກກາສາກເຮັານທີ່ ກາໄວ<br>(ປຣະກາກໂກບຈາກເຮົາກຳ 1/2566 ครบกำหมด)<br>ໄດ້ເກດເປັ w.r. 2569           ເອກເຮົາກາຣ         ຮວບກຳມວມເປັນ           160523-571-0001         1,000,000,000 ບາກ           ລະຄະຄາດດໍ່ນາລວ         ຕະຕູ້າມງີ           7.00%         3.0           ຮັບເດີຍເຄຍ         ເຫຍງແມ່           160523-571-0001         1,000,000,000 ບາກ           ລະຄະຄາດດໍ່ນາລວ         ຕະຕູ້າມງີ           7.00%         3.0           ຮັບເດີຍກາຍຄະແລະ         ເອກເຮົາເຊຍ           ເອກເຮົາເຊຍ         ເອກເຮົາເຊຍ           ເອກເຮົາເຊຍ         ເອກເຮົາເຊຍ | มออกศราสารอ่าสุด                                                                                                    | ٣    |
| ອາກິຣາຍຕາເຮ ຣວມຈຳນວນເປັນ<br>160523-571-0004 1,000,000.00 ບາກ<br>ອໍສະກອດກເບັ້ນກ່ອວີ ຫາຍຼາງມາງິ<br>7.00% 3ເປັ<br>ໃນໃກ້ກະກະດາກະ ສາກມະ<br>16/05/2566/09:12 ອາກມະ<br>ອຸຮາຍສາເວັດກ                                                                                                    | รื้อหุ้นตู้<br>หุ้นกู้มีประกินของบริษัทหลิกทรัพย์ คาโอ<br>เประเทศไทย) จำกัล ครั้งที่ 1/2566 ครบท<br>ไก่กอนปี พ.ศ. 2569 | ำหนด |
| 100823-571-0004 1,000,000.00 บาก<br>อัครายดาเนื้อร่อปี อายุรัมรู้<br>7,00% 3-ปี<br>อินที่กำรายการ<br>10/05/2566.06:12 (ระดิมณิการกำระจัม)<br>อุธายสาเดียก                                                                                                    | เลเที่อายการ รวมจำนวนงัน                                                                                               |      |
| ด์หลายดานั้นก่อปี อายุรับรู้<br>7.00% 3.0<br>รับที่กำลานการ สาม.ะ<br>16/05/2566-09:12 <mark>เอติเปปเกาะร่างไป</mark><br>ดูสายสามอันก                                                                                                    | 160523-571-0004 1,000,000.00 Uhr                                                                                       | 1    |
| 7.00% 3 ป<br>5ufinisrums 2mu:<br>16/05/2566 08:12 2mu:<br>度のためいたいの                                                                                                    | อ์ตราคอกเนื้อต่อปี อายุคุ้มกู้                                                                                         |      |
| ชันที่กำรายการ<br>18/05/2566 09:12 (ระจัมชันการกำระจัม)<br>ดูสารสะเสริมค                                                                                                    | 7.00% 30                                                                                                    |      |
| 16/05/2566 08:12 (soli.0.ms/ts-b)<br>garuandun                                                                                                    | วันที่ก่ายายการ สถานะ                                                                                                  |      |
| ดูธายละเอียด                                                                                                    | 16/05/2566 09:12 (soluturoins                                                                                          | =QU  |
|                                                                                                    | ดูรายสะเพียด                                                                                                    |      |
|                                                                                                    |                                                                                                    |      |
|                                                                                                    |                                                                                                    |      |
|                                                                                                    |                                                                                                    |      |

- กรณีเลือกชำระโดยหักบัญชีอัตโนมัติ : บริษัทจะดำเนินการหักเงินบัญชีธนาคารงองท่านก่อน วันจองซื้อวันสุดท้าย 1 วัน เวลา 10:30 น. กรุณาตรวจสอบยอดเงินในบัญชีงองท่านให้เพียง ก่อนวันและเวลาดังกล่าว
- กรณีเลือกชำระโดยการนำฝากเงินเข้าบัญชีธนาคาร (บัญชีจองซื้อ) หรือช่องทางอื่นๆ ที่ บริษัทกำหนด ท่านจะต้องชำระเงินและส่งเอกสารการชำระเงินให้กับผู้แนะนำการลงทุนของท่าน ภายในวันจองซื้อวันสุดท้าย เวลา 15:00 น. (สามารถดูเลขที่บัญชีธนาคารเพื่อชำระเงินได้จาก "ข้อมูลการจองซื้อ" จากเมนู "จองซื้อ")

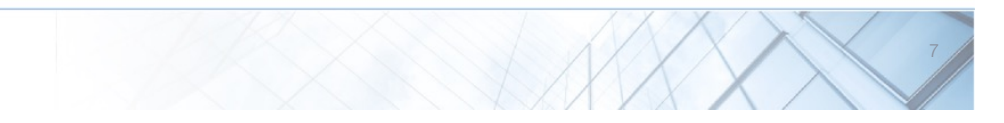

# **DAOL**SEC

#### กรณีต้องการแก้ไขข้อมูลการจองซื้อหุ้นกู้

หลังจากตรวจสอบข้อมูลการจองซื้อ และพบว่ามีข้อมูลการจองซื้อไม่ถูกต้อง สามารถดำเนินการได้ ดังนี้

1. กดปุ่ม "แจ้งแก้ไขข้อมูล"

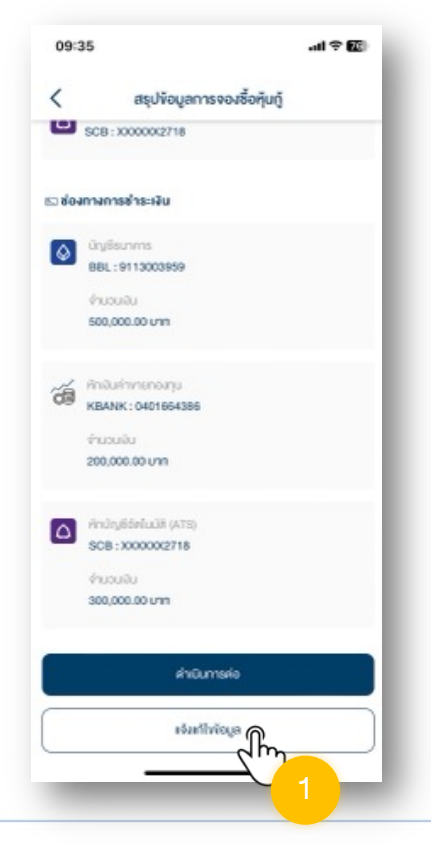

### 2. กดปุ่ม "แก้ไง" เพื่อยืนยันการงอแก้ไงง้อมูล

หลังจากยืนยันขอแก้ไขข้อมูล กรุณาติดต่อผู้แนะนำการลงทุนของท่านเพื่อดำเนินการแก้ไขข้อมูล การจองซื้อให้ถูกต้องก่อนการยืนยันการจองซื้อหุ้นกู้อีกครั้ง

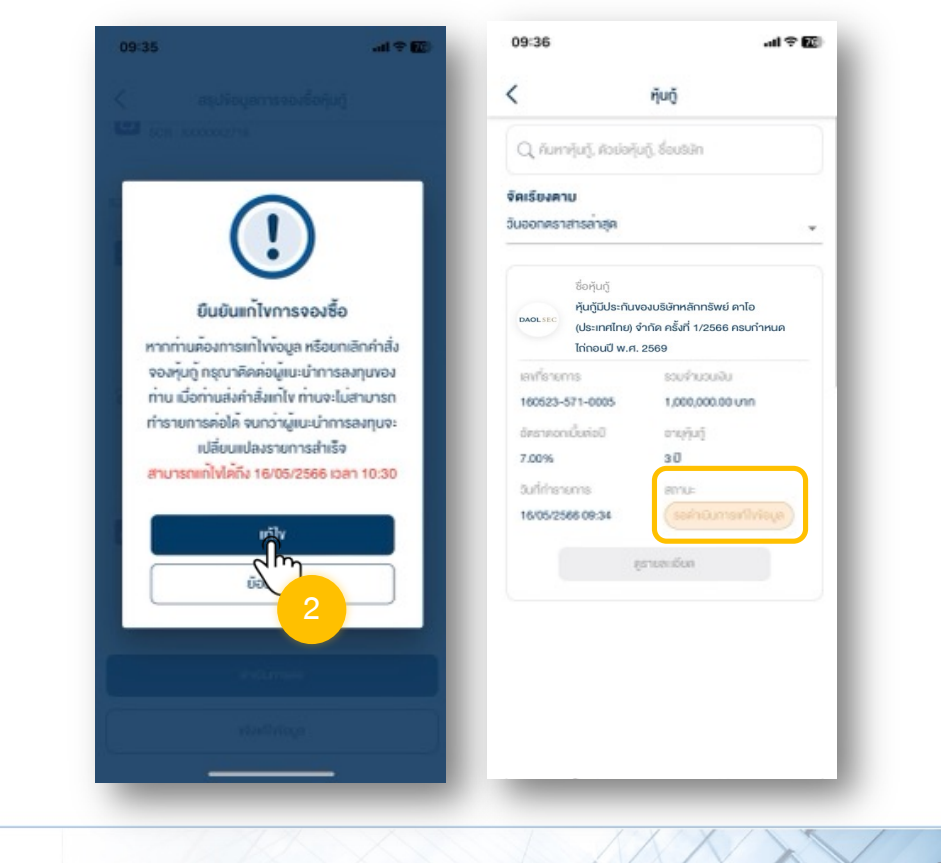